# **Server Installation**

**Click <u>here</u> for system requirements.** 

# **<u>Required Prerequisites</u>**

- HTTP Activation must be turned on for the server. This can be done in Server Manager's Roles and Features section under .Net Framework 3.5.
- 2. If installing on a PC make sure it does not go into power saving mode or sleep.

# Step Onestep Twostep Threestep Four Click here to download SureTrend and run it once completed. Image: Click here to download SureTrend and run it once completed. Image: Click here to download SureTrend and run it once completed. Image: Click here to download SureTrend and run it once completed. Image: Click here to download SureTrend and run it once completed. Image: Click here to download SureTrend and run it once completed. Image: Click here to download SureTrend and run it once completed. Image: Click here to download SureTrend and run it once completed. Image: Click here to download SureTrend and run it once completed. Image: Click here to download SureTrend and run it once completed. Image: Click here to download SureTrend and run it once completed. Image: Click here to download SureTrend and run it once completed. Image: Click here to download SureTrend and run it once completed. Image: Click here to download SureTrend and click here to continue. Image: Click here to the completed in the click here to continue.

### Step OneStep TwoStep ThreeStep Four

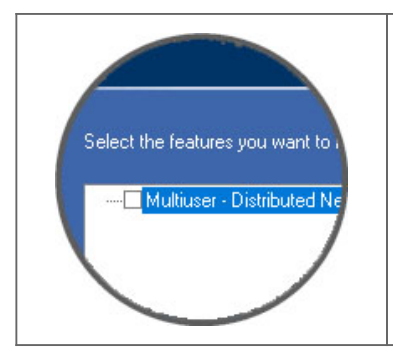

When you get to the **Multiuser - Distributed Network** checkbox check it. Just click **Next** to continue on with the installation.

# **Pointing clients to the server**

Step OneStep TwoStep Three

Install SureTrend on any machine you wish to connect to the server without checking the Multiuser - Distributed Network checkbox during installation.

Start SureTrend on the client machine once installed and click on the **Admin** tab across the top. From the list of tabs on the left choose **Server Configuration Setting**.

Change the **Config Type** to Distributed and enter the Hostname or IP address of the server into the **Server** box. Click **Save** to restart SureTrend and when you've reopened it verify it is connected to the server by revisiting this area. *As shown below in Figure A*.

| Config Type | Distributed -                    |
|-------------|----------------------------------|
| Server      | IP Address or Hostname of Server |
| Port        | 83                               |
|             | Save                             |

## **Contact Hygiena Technical Support for further assistance.**

- Phone: 1-888-HYGIENA (1-888-494-4362, option 2)
- Email: techsupport@hygiena.com
- <u>Submit a Support Ticket</u>
- <u>Schedule a Microsoft Teams meeting with support</u>